## Web 講演申込 要旨本文登録方法(高校生ポスター用)

事前に以下の80回分析化学討論会ヘルプデスクヘ仮IDとパスワードを申請してください。 講演申込は、インターネットを通して申し込みの手続きを行ってください。 第80回分析化学討論会Webページから、画面の案内に沿って手続きを進めてください。 登録前に必ず下記<登録に関する注意事項>をご一読ください。

### 高校生ポスター講演申込登録締切日時:2020年2月28日(金)14時(厳守)

#### 【重要なお知らせ】

- 1 講演申込登録締切日以降は,講演題目や発表者氏名等の講演申込内容は登録確認画面に表示されますが, 修正することはできません(実行委員会,事務局,分析化学討論会ヘルプデスクでは,講演題目や発表者 氏名などの修正依頼には一切応じられません)。
- 2 講演要旨本文の入力は不要です。講演要旨本文を入力されても要旨集には掲載されません。
- 3 講演要旨集に掲載される項目は、講演タイトル、発表者氏名(連名者も含む)、所属(高校名)です。

4 発表内容や要旨登録などの諸手続きに最終的に責任を負っていただける方(顧問の教員)の確認・同意を 得てから講演申込を行ってください。発表内容等のご相談は、実行委員会にお尋ねください。

#### <登録に関する注意事項>

(申込について)

- 1. 講演申込にあたり,下記の80回討論会ヘルプデスクヘ仮 ID,パスワードの申請を電子メールで行ってく ださい。
- 2. 申請に必要な情報は,講演申込者漢字氏名,氏名カタカナ,高等学校名,連絡先電話番号(ご自宅,学校の別)です。
- 3. インターネット(Web) による手続きは、お知らせいたしました仮 ID とパスワードでご本人がご入力く ださい。ご本人以外からの仮 ID, パスワード等のご照会はお受付けできません。
- 4. 登録されたデータがプログラム,講演要旨集に使われます。記入漏れや誤った情報入力がないよう十分 ご注意ください。

(必要な環境・条件)

Windows 7,8,10 をお使いの場合: Microsoft Internet Explorer 11.0以上, Firefox 最新版

Macintosh (Mac OS 10.x) をお使いの場合: Safari 5.0以上, Firefox 最新版

\*上記以外のブラウザやプレビューリリース版,ベータ版,スマートフォン,タブレット端末,携帯電話搭載のフルブラウザなどでは動作保証対象外。

メールアドレス(携帯電話のアドレスは使えません)を所持していること。

(文字入力)

- 1. ギリシャ文字 ( $\alpha$ ,  $\beta$ ,  $\gamma$  など) は、全角文字を利用し、ローマ数字 (I, II, IIなど) は、アルファ ベットの I (アイ)、 V (ブイ)、 X (エックス) を使用してください。
- 2. 機種依存文字(㈱,①など)は用いないようにしてください。
- 3. カタカナは、全角文字で入力してください。
- 4. 外国語名称については、基本的に英語表記でお願いします。

# 【講演申込手続きの流れ】講演申込: http://conference.wdc-jp.com/jsac/touron/80/ 〔各種申し込みに関する注意点〕

●上記の講演申込 URL に直接アクセスして仮 ID とパスワードを入力ください。

第80回分析化学討論会ヘルプデスク jsac-touron@bunken.co.jp

# 【各種申込】

第80回分析化学討論会Webページにアクセスしエントリーページへアクセスしてください。

### 申込情報の登録

# STEP1 【ログイン画面】

「種別」は"既に会員である"を選択してくださ

 $\mathbb{V}_{\circ}$ 

- ログイン情報入力画面が開きます。
- 仮 ID・パスワードを入力し,「次のページへ進む」 ボタンをクリックしてください。認証 OK となると
- 「申込者情報【新規】」入力フォームに移ります。

|                 | >> 大会サイト                                                                                                    |
|-----------------|----------------------------------------------------------------------------------------------------|
| 各種              | お申し込み                                                                                                    |
| ・下の<br>む<br>・入す | り入力フォームに必要事項を入力してください。入力が終わりましたらページ下の [ 次のページへ道<br>] ボタンをクリックしてください。<br>申込がお洗みでない。-> <u>オンライン入会申込</u><br>は入力必須です。 |
| • 🖆             | 利用環境および入力できない文字について<br>員もしくは仮会員                                                                                   |
| 租別*             | ◎ 既に会員である<br>◎ 会員申請中のため仮会員として申し込む                                                                                 |
|                 |                                                                                                    |

| ▼ 会員もしくは仮会員        |                                              |  |  |  |
|--------------------|----------------------------------------------|--|--|--|
| 種別 <sup>*</sup> ◎」 | 種別 ・ ● 既に会員である                               |  |  |  |
|                    |                                              |  |  |  |
| ▼ ログイン情報           |                                              |  |  |  |
| 会員ロ                |                                              |  |  |  |
|                    | ※「ぶんせき」誌送付時の宛名ラベルに記載されている6桁の番号を入力してください。     |  |  |  |
| パスワード*             |                                              |  |  |  |
|                    | ※パスワードがお分かりにならないときは、 <u>こちら</u> からご確認いただけます。 |  |  |  |
|                    |                                              |  |  |  |
|                    | >> 大会サ小へ         × 閉じる         >> 次のページへ進む   |  |  |  |
|                    |                                              |  |  |  |

【高校生ポスター ログイン画面】

# STEP2 【申込者情報入力画面】

「個人情報の取扱」を確認の上,申込者情報を入力 してください。

- 漢字氏名,カナは入力されていますので、ローマ字氏名などを入力してください。
   注)所属欄は高等学校名を入力してください。
   連絡先住所を高等学校にされた場合には、学年クラス名(またはクラブ名)まで入力してください。
- 2. \*印が付いている項目は入力必須です。
- 3. Eメール:あなたが講演申込にあたり使用したメ ールアドレスを入力してください。

### STEP3 【入力確認画面】

入力した内容に間違いが無ければ,「**申込者情報登録** 実行」ボタンを押してください。

入力した内容を修正したい場合は、「登録内容の修正」 ボタンを押してください。

# STEP4 【完了画面】

登録手続きが完了すると,登録されたメールアドレ スに<u>申し込み完了通知</u>が自動送信されます。 手続きは完了となりますが,<u>必ず,申し込み完了通</u> <u>知をご確認ください。</u>

以上で講演申込のための登録手続きが完了しまし た。

| 申込者情報【新規】                                                                                                    |                |                                                                                                    |                                              |                                   |                          |                      |         |
|----------------------------------------------------------------------------------------------------|----------------|----------------------------------------------------------------------------------------------------|----------------------------------------------|-----------------------------------|--------------------------|----------------------|---------|
| 中込者情報登録 → 入力班認 → 完了                                                                                                    |                |                                                                                                    |                                              |                                   |                          |                      |         |
| <ul> <li>うく、別には、マ・メール(Web受付着号を記載)が入力いただいた連絡先Eメールアドレス知に送信されます。申込う際に間違いがないかご確認ください。</li> <li>(入力時の注意申用)<br/>環経在文字や単角力分力を入力すると、情報が圧しく送信されない場合もあります。恐れ入ります<br/>が、下起のように変換して入力してください。</li> <li>・&gt;ご利用環境また(入力できない文字について<br/>・&gt;ご利用環境また)、「カッコと数字を使って入力してください。</li> <li>明、約、約 など -&gt; 「() 「カッコと数字を使って入力してください。</li> <li>・ローマ数字</li> <li>・1.1%」」」はなど -&gt; 1、1、II、IV、IV、IX など、英文字(I,V,X,i,V,X)の組み合わせで表現してください。</li> <li>の、1%」の本語のであ</li> </ul> |                |                                                                                                    |                                              |                                   |                          |                      |         |
| (公社) 日本分析化学会では、本入力サイトからお申込いただきました氏名・連絡先な<br>どの個人情報をもとに、大会運営に関する業務を行います。<br>なお、本大会実行委員会、プログラム委員会以外の第三者に個人情報を開示・提供いた<br>しません。<br>※ 個人情報の取扱に ○ <b>同意する   ○同意しない</b>                                                                                                    |                |                                                                                                    |                                              |                                   |                          |                      |         |
| 氏                                                                                                    | 中心日111#<br>漢字  | 我们在我们的问题。                                                                                                    |                                              |                                   |                          |                      |         |
| 名                                                                                                    | カナ*            | (姓) フ*ンセキ<br>Smith Jack                                                                                                    | (名)                                          | 90 <sup>9</sup>                   |                          | 例:ニッポン               | タロウ /   |
|                                                                                                    | ローマ字*          | (姓) Bunseki                                                                                                    | (名)                                          | Taro                              |                          | 例:Nippon T           | aro     |
| 所                                                                                                    | £.             | 株式会社国際文献社<br>例:○○大学△△学部◇◇学                                                                                                    | 科 / 00株5                                     | 【会社△△部                            |                          |                      |         |
| 連絡先                                                                                                    | 住所*            | ▼ [162-0801 例:111-2222 (半角)<br>所図EUX均358-5<br>例:東京県下化EEX専7 - 3 - 1<br>アカデミーセンター<br>例:○○大孝/○○ビル<br>例:○○大孝/○○ビル<br>例:○○大孝/○○ビル<br>例:○○大孝/○○ビル<br>例:○○大孝/○○ビル<br>例:○○大孝/○○ビル<br>例:○○大孝/○○ビル<br>例:○○大孝/○○ビル<br>例:○○大孝/○○ビル<br>例:○○大孝/○○ビル<br>例:○○大孝/○○ビル<br>日本<br>日本<br>日本<br>日本<br>日本<br>日本<br>日本<br>日本<br>日本<br>日本 |                                              |                                   |                          |                      |         |
|                                                                                                    | 電話番号*          | 03-3362-9741                                                                                                    | 例:03-13                                      | 234-5678(半                        | 角)                       |                      |         |
|                                                                                                    |                | 例:03-1234-5678 (半角)                                                                                                    |                                              |                                   |                          |                      |         |
|                                                                                                    | FAX番号          |                                                                                                    | 例:03-13                                      | 234-5678(半                        | 角)                       |                      |         |
|                                                                                                    | FAX番号<br>Eメール* | test2@dev.bunken.co.jp<br>確認のために再度入力してく?<br>test2@dev.bunken.co.jp<br>例:nippon@xxxxx.jp(半角<br>* 携帯電話Eメールアドレス<br>通知メールに記載されている                                                                                                    | 例:03-1:<br>ださい<br>)<br>;<br>でのご登録(<br>内容全てをお | 234-5678(半<br>はご遠慮くださ<br>3伝えすることが | 角)<br>い。各種申し:<br>ができない可能 | 込みシステム等だ<br>症性があります。 | いら送信される |

【申込者情報入力画面】

| 申           | 込者情報                                                             | 【新規】                                                                                                    |  |  |  |
|-------------|------------------------------------------------------------------|----------------------------------------------------------------------------------------------------|--|--|--|
| 申           | 心者情報登録                                                           | 录> <mark>入力確認</mark> > 完了                                                                                                    |  |  |  |
| •<br>•<br>• | 入力した<br>クリックし<br>ります。<br>入力した<br>ザーの[基<br>登録を途中<br>と前のペー<br>申込者情 | 容をご確認ください。下記内容に間違いがなければ、下の[申込者情報登録実行]ボタンを<br>してください。 <u>[申込者情報登録実行]ボタンをクリックし次の画面が表示されると完了とな</u><br><b>Y客を核正したい場合</b> は、下の[申込内容の修正]ボタンをクリックしてください。ブラウ<br>思る]ボタンを使って前のページに戻ると、入力した内容が消える可能性があります。<br><b>Pで中止したい場合</b> は、下の[キャンセル]ボタンをクリックしてください。キャンセルする<br>- ジで入力した内容は全て失われますのでご注意ください。<br>報 |  |  |  |
| 氏           | 漢字                                                               | 文献 太郎                                                                                                    |  |  |  |
| 名           | カナ                                                               | ブンケン タロウ                                                                                                    |  |  |  |
|             | ローマ字                                                             | Bunken Taro                                                                                                    |  |  |  |
| 所           | <b>R</b>                                                         | ○○大学△△学部◇◇学科                                                                                                    |  |  |  |
| 連絡先         | 住所                                                               | 〒 111-2222<br>東京都千代田区本町 7 - 3 - 1<br>○○大学<br>△△学部◇◇学科××研究室                                                                                                    |  |  |  |
|             | 電話番号                                                             | 03-1234-5678                                                                                                    |  |  |  |
|             | FAX番号                                                            |                                                                                                    |  |  |  |
|             | Eメール                                                             | jsac-touron@bunken.co.jp                                                                                                    |  |  |  |
|             | 申込内                                                              | 宮の修正 キャンセル(閉じる) >> 申込者情報登録実行                                                                                                    |  |  |  |

【入力確認画面】

| 申込者情報【新規】                                                                                                    |  |  |  |  |
|----------------------------------------------------------------------------------------------------|--|--|--|--|
| 申込者情報登録> 入力確認> <mark>完了</mark>                                                                                                    |  |  |  |  |
| "申込者情報(新規)"の手続きが完了処しました。<br>ここで登録したのは申込者情報だけです。この後、講演申込の手続きが必要で<br>す。<br>この後の手続きを行わないと、お申込は無効となります。                                                                                                    |  |  |  |  |
| 下の[講演申込を行う]ボタンをクリックして手続きを行ってください。                                                                                                    |  |  |  |  |
|                                                                                                    |  |  |  |  |
| * Eメールアドレス [ jsac-touron@bunken.co.jp ] 死てに"申込者情報(新規) 完了通知"Eメールが送信されます<br>が、このメールは"申込者情報(新規」"の手続きが正常に終了したことをお知らせするためのメールです。 * "申込者情報(新規) 完了通知"Eメールは手続きが完了してから通常は2~3分ほどで受信することができますが、<br>ネットワークの混雑状況等によって時間を要する場合があります。 |  |  |  |  |

【完了画面】

### 続けて「講演申込を行う」へお進みください。

# ※一旦作業を中断する際には大会 HP より仮 ID とパスワードで再度ログインしてください。

## 講演申込登録

### 【各種申込メニュー画面】

ログイン後、右の画面が表示されます。 「講演申込及び講演要旨登録」の「新規講演申込」 ボタンをクリックしてください。

### STEP1 【講演申込内容登録画面】

講演申込の内容を入力します。

- 1. 発表形式\*
- ※ 発表形式は、"08 高校生ポスター"を必ず選択して

#### ください。

- 2. 講演分類\* (36:その他 を選択してください)
- 3. 講演題目\*
- 4. 講演概要\*
- ※\*印の付いている項目は、入力必須です。

# 講演申込完了通知メールを配信する送信先を以下の ように入力してください。

「CC送信先」に以下を入力してください。

- 氏名:実行委員長
- ・所属:討論会実行委員会事務局
- E  $\prec -\nu$  : 80thoron2020@eng.hokudai.ac.jp

[高校生の皆様へ]

右記の各種申込メニュー画面例を参考にご入力くだ さい。

1) 発表形式は、"08 高校生ポスター"を選択して ください。

2) 講演分類は必ず36:その他を選択ください。 3) 講演概要欄には、担任の先生の漢字氏名、E-mail、 電話番号(可能であれば)等を記載してください。 発表内容がお決まりでしたら 100 文字以内で概要を 記載してください。

| 4) | 「CC 送信先」    | は上記の実行委員会あ | てにして | くだ |
|----|-------------|------------|------|----|
| さ  | <i>.</i> ۱. |            |      |    |

#### 各種由いメニュー

 必ず登壇者が入力して下さい。 申込者情報 ◎情報変更 ▽詳細確認

氏名(所属) 分析次郎 (日本分析化学会) Eメール jsac-touron@bunken.co.jp

各種お申し込み

講演申込および講演要旨登録 新規講演申込 (必ず空場) ※ 上の [新規講演申込] ボタンより講演申込を行ってください。

#### 参加申込

※ 参加申込の受付は2月上旬開始予定です。

- 郵便振替、コンビニ決済の増合、申込直後は「未納」の状態となります。郵便振替は振り込み後1週間程度、コンビニ決済は入会音 に「入会済み」となります。

# 【各種申込メニュー画面】

# **講演由**込【新規】 **発表論文内容登録** ──〉 発表者所属情報登録 ──〉 発表者情報登録 ──〉 入力確認 ──〉 完了 \* 発表論文内容欄の入力フォームに必要事項を入力してください。入力が終わりましたらページ下の [ 次 のページへ進む 1 ボタンをクリックしてください。 ご利用環境および入力 "\*"は入力必須です。 用環境および入力できない文字について ▼ 発表論文内容 発表形式<sup>\*</sup> ○ 0A:依頼講演(主題討論) ○ 07:産業界交流ポスター(一般公開) ○ 08:高校生ポスター発表(一般公開) 講演題目<sup>\*</sup> ※ 全角90文字以内(英文の場合半角180文字以内)で入力してください。 ※ 半角カタカナは入力しないでください。文字化けや文字数誤検知の原因となります。 ※ 改行は1回までです。 ※ DATIGINESでです。 ※ 上付き等の特殊文字は夕グで指定してください。夕グは文字数には含まれません。使用できる夕グは下 に表示されているタグのみです。それ以外は無効となります。 ※原則として入力の改行がそのまま改行位置となります。 入力文字数: ?文字 計算 (半角文字は2文字を1文字として計算しています) <1> <p ι κ λ μ ν ξ ο π 潇洒将要 入力文字数: ? 文字 計算 (半角文字は2文字を1文字として計算しています) ※ 高校生ポスターを選択された方は、講演概要欄には、あなたの発表を指導されている先生のお名前、袁 校名、連絡先の電話番号、電子メールアドレスを記載してください。なお、必須ではありませんが、発表 定の内容がお決まりでしたら100文字以内で記入してください。 主 全角150字以内(英文の場合半角300文字以内)で入力してください。 ※ 主身カラガナは入力しないでください、文字化けや文字数課機知の原因となります。 ※ 上付き後の特殊文字はタグで指定してください、タグは文字数には含まれません。使用できるタグは下 に表示されているタグのみです。それ以外は無効となります。 ※ 直接入力すると、入力途中でボタン操作ミス等によりデータを消失してしまう場合があります。ワープ ロソフトやテキストエディタ等で下書きした後にコピー&ペーストするなどの入力方法を推奨いたしま ン。 ※ 原則として入力の改行がそのまま改行位置となります。 <u>ι κ λ μ ν ξ ο π</u> ρ σ τ υ φ ν ω α 【入力例】 斜体: <I>alucose</I> → glucose 上付: mm<SUP>2</SUP> → mm<sup>2</sup> 下付: A<SUB>G</SUB>/W → A<sub>G</sub>/W CC送信先 ※ 当発表申込を行うと登録完了通知Eメールが申込者宛に送信されますが、そのEメールを申込者以外に も送信(1名)することができます。 ※学生会員の方は、指導教官の氏名、所属、メールアドレスを入力するようにすることを推奨します。 氏名: 所属 · Eメール: >> 次のページへ進む キャンセル

【講演申込内容登録画面】

#### STEP2 【発表者所属情報登録画面】

発表者(連名者を含む)の所属すべて(全員分)略称名で登録してください。但し,同じ高校の場合には,入力を1回にしてください。

「+この位置に所属機関を追加」をクリックすると 入力欄を増やすことができます。

# ※<u>全角 15 文字以内の略称名を入力してください。</u> ※例:北海道立〇〇高

#### STEP3 【発表者情報登録画面】

発表者(連名者を含む)の登録を行ってください。 「+この位置に発表者を追加」をクリックすると 入力欄を増やすことができます。

- 氏名漢字
- ・氏名カナ
- ・氏名ローマ字
- を入力してください。
- ·要旨表記
- を選択してください。

※ここで選択した表記でプログラム集やWeb要旨集 に掲載されますが、原則として「漢字表記」を選択 してください。

・所属

あなたが入力した所属を選択してください。

#### STEP4 【入力確認画面】

入力した内容に間違いが無ければ、「**講演申込実行**」 ボタンを押してください。

入力した内容を修正したい場合は、「**申込内容の修正**」 ボタンを押してください。

※<u>「要旨集・プログラム掲載見本」を必ず</u> <u>ご確認ください。講演申込締切後の修正はできま</u> せん。

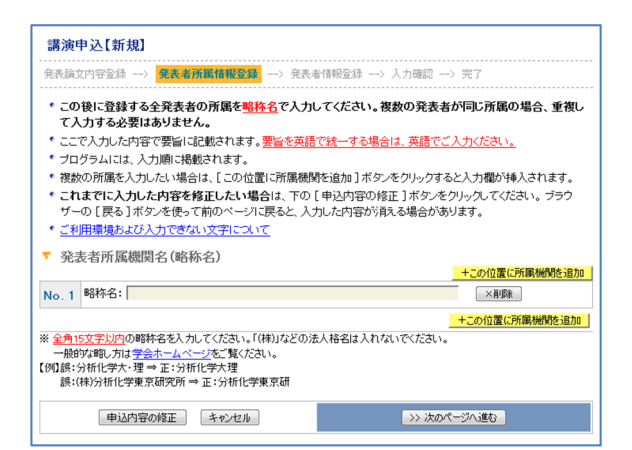

#### 【発表者所属略称情報登録画面】

| 講演申込【新規】                                                                                                    |                              |                             |              |                       |  |
|----------------------------------------------------------------------------------------------------|------------------------------|-----------------------------|--------------|-----------------------|--|
| 発表論文內容登録> 発表者所關情報登録> 発表者情報登録> 入力確認> 完了                                                                                                    |                              |                             |              |                       |  |
| <ul> <li>・ 発表書情報職の入力フォームに必要事項を入力してださい。入力が終わりましたちページ下の「次のページへ進<br/>む」ボタッをクリックルででさい、</li> <li>・ 講演書もよび大力のでださい。ここで入力された調序でプログラム等に<br/>着続されます。「この位置に完美者を追加」ボタッをクリックすると入力撮が持入されます。</li> <li>・ これまでに入力した内容を格正したい場合は、下の「申込内容の修正」ボタッをクリックルでださい。 プラウ<br/>ザーの「民方」ボタッを使っ前のページパスをと、入力した内容が見たま場合があります。</li> <li>・ 前ページの「発表者所属情報登録」ページで所属名称を変更した場合は、当ページの所属はりセットされます<br/>ので、ご注思せんさい、</li> <li>・ ご相関連換えなび入力できない文字について</li> <li>* 発表者情報</li> </ul> |                              |                             |              |                       |  |
| No                                                                                                    | +この位置に発表者を追加<br>No.1和IIG全    |                             |              |                       |  |
| 氏                                                                                                    | 漢字                           | (姓)分析                       | (名) 太郎       | 例:日本 太郎/ Smith Jack   |  |
| 8                                                                                                    | カナ                           | (姓) プンセキ                    | (名) (40)     | 例:ニッボン タロウ / スミス ジャック |  |
|                                                                                                    | ローマ字                         | (姓) Bunseki                 | (名) Taro     | 例:Nippon Taro         |  |
|                                                                                                    | 要旨表記                         | ※ 要旨集に掲載する際に<br>- 選択して下さい - | こ、漢字、ローマ字のいす | れを表記するか選択してください。<br>▼ |  |
| 所                                                                                                    | 所属 1. 分析化学 🔍                 |                             |              |                       |  |
|                                                                                                    |                              |                             |              | +この位置に発表者を追加          |  |
|                                                                                                    | (申込内容の修正) キャンセル >>> 次のページへ進む |                             |              |                       |  |

## 【発表者情報登録画面】

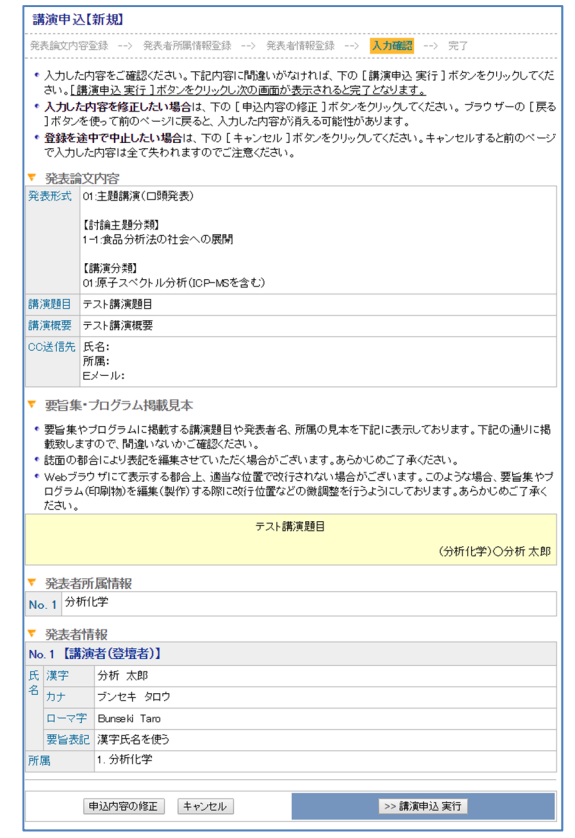

【入力確認画面】

#### STEP5 【完了画面】

登録手続きが完了すると,登録されたメールアドレスに<u>申し込み完了通知</u>が送信されます。<u>必ず,申し</u>込み完了通知をご確認ください。

※CC 送信先を設定した場合は実行委員会事務局に もメールが配信されます。

[<u>一連発表を登録する場合]</u> (ご注意)高校生ポスターでは連続発表は出来ません。

#### 以上で講演登録は完了です。

高校生ポスター発表の講演タイトル,発表者氏名等 は、別途作成する第80回分析化学討論会講演プロ グラム集及びWeb版講演要旨集に掲載いたしますの で、予めご了承ください。なお、これらの媒体に掲 載されたものについての著作権は、公益社団法人日 本分析化学会に帰属します。

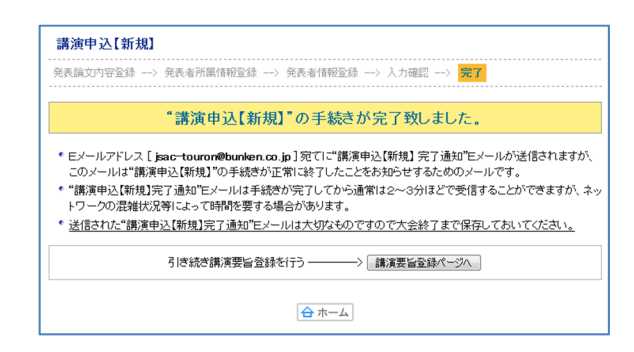

【完了画面】

# 講演要旨本文の入力は不要です。

※実際の登録フォームと完全に一致しているわけではありません。このフォームレイアウトは11月22日現在のもので す。予告なく変更する場合もありますのでご了承ください。

#### <問合先>

### 【会場やポスター発表等の質問】

第80回分析化学討論会実行委員会事務局 〒060-8628 札幌市北区北13条西8丁目 北海道大学大学院工学院材料科学部門内 FAX:011-706-7111 E-mail:80thoron2020@eng.hokudai.ac.jp

### 【仮 ID とパスワードの申請及び講演申込,要旨入力方法の質問】

〒162-0801 東京都新宿区山吹町 358-5 アカデミーセンター(株)国際文献社内 第 80 回分析化学討論会ヘルプデスク E-mail: jsac-touron@bunken.co.jp 電話:03-6824-9368 (受付時間9:00~12:00,13:00~17:00 但し,土・日曜日,祝日を除く)